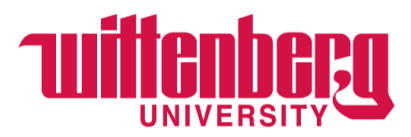

## **Student Employment through Handshake**

## Changing the Applicant Status (What to do when you want to hire an applicant)

1. Login to Handshake at <u>https:/app.joinhandshake.com</u>

| ii |                                                                                                    |                                                                                               | No account? Sign up here. |
|----|----------------------------------------------------------------------------------------------------|-----------------------------------------------------------------------------------------------|---------------------------|
|    | Get the job done                                                                                     |                                                                                               |                           |
|    | Students<br>Launch the next step in your career.<br>Employers<br>Hire the next generation of talent. | <b>WITCHDERS</b>                                                                              |                           |
|    | Career Centers<br>Bring the best jobs to your students.<br>Learn More                                | Wittenberg University<br>Wittenberg University<br>Sign On                                     |                           |
|    |                                                                                                    | You can also sign in with your email address.<br>(Please use your.adu address, if appicable.) |                           |

2. Choose "Jobs" to the left of the screen or "Jobs" under "Post a Job"

| <b>ii</b> Handshake                    | Q Search |                                                                                           |                                                            | <b></b>                                        | Ravorite Schools - | Help + Joi Garrett Scak |
|----------------------------------------|----------|-------------------------------------------------------------------------------------------|------------------------------------------------------------|------------------------------------------------|--------------------|-------------------------|
| Home<br>My Profile                     |          | Post a Job                                                                                | Request an Interview                                       | Create an Event                                |                    |                         |
| Company Profile                        |          | Jobs                                                                                      | Interviews                                                 | Upcoming Events                                |                    |                         |
| Postings                               |          | Success Consultant Pending<br>Requested 5 minutes<br>ago                                  | You have not requested<br>any on campus<br>interviews yet. | You have not RSVP'd to<br>any upcoming events. |                    |                         |
| Relationships                          |          | Sports Medicine<br>Student Worker -<br>Event<br>Approved May 06 at<br>8-28am              |                                                            |                                                |                    |                         |
| Search Students<br>Schools<br>Contacts |          | Sports Medicine<br>Student Worker -<br>Manager<br>Approved May 06 at<br>8/29em            |                                                            |                                                |                    |                         |
| Campus<br>Events<br>Interviews         |          | Sports Medicine<br>Student Worker -<br>Summer<br>Approved May 06 at<br>8:27am             |                                                            |                                                |                    |                         |
| Fairs                                  |          | Student Worker - Approved<br>General Office<br>Assistant<br>Approved July 27 at<br>8.31am |                                                            |                                                |                    |                         |
|                                        |          | Upcoming Career Fairs                                                                     |                                                            |                                                |                    |                         |
|                                        |          | VIRTUAL Consulting & Strategy Confe<br>August 26th 2020 at 6:00 pm                        | erence 2020                                                |                                                |                    |                         |
|                                        |          | VIDTUAL Tools Might Tokoover 2020                                                         |                                                            |                                                |                    |                         |

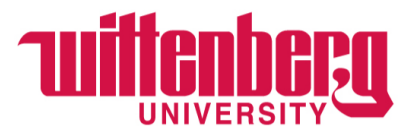

a. You should end up on a screen that looks like the one below:

| <b>Handshake</b> | Q. Search |                    |                                                   |               |                       |            | <b>=</b> 2   | 🛊 🌐 Favorite Schoots + 🛛 F |
|------------------|-----------|--------------------|---------------------------------------------------|---------------|-----------------------|------------|--------------|----------------------------|
| Home             |           | Jobs viewing all V | Vittenberg University jobs Edit this              |               |                       | Ту         | pe to search | Search Create Job          |
| My Profile       |           | Active Expired     | I All Declined NotPosted Divisions +              |               |                       |            |              | VIEW BY School Job         |
| Company Prome    |           | 0 10 :             | Job 9                                             | Applicante \$ | School :              | Expires *  | Statue :     | Campus Interview 2         |
|                  |           | 3765253            | Student Assistant - Human Resources               | ▲ 4           | Wittenberg University | 8/14/2020  | Approved     | No                         |
| Jobs             |           | 3754582            | Sports Medicine Student Worker - Summer           | <b>A</b> 0    | Wittenberg University | 8/23/2020  | Approved     | No                         |
|                  |           | 3754538            | Sports Medicine Student Worker - Manager          | <b>A</b> 0    | Wittenberg University | 9/30/2020  | Approved     | No                         |
|                  |           | 3880670            | Student Worker - General Office Assistant         | <b>A</b> 4    | Wittenberg University | 10/9/2020  | Approved     | No                         |
| Search Students  |           | 3754503            | Sports Medicine Student Worker - Event            | <b>A</b> 2    | Wittenberg University | 10/31/2020 | Approved     | No                         |
| chools           |           | 3895527            | Success Consultant                                | <b>A</b> 0    | Wittenberg University | 11/13/2020 | Pending      | No                         |
| ontacts          |           | 3863813            | General Office Assistant - Off Campus Position    | A1            | Wittenberg University | 12/1/2020  | Approved     | No                         |
|                  |           | 3763861            | Student Office Assistant, International Education | 47            | Wittenberg University | 12/15/2020 | Approved     | No                         |
|                  |           | 3863868            | Accounting Assistant - Off Campus Position        | A1            | Wittenberg University | 12/15/2020 | Approved     | No                         |
| Events           |           | 3863929            | Marketing Project Assistant - Off Campus Position | <b>4</b> 0    | Wittenberg University | 12/15/2020 | Approved     | No                         |
| hterviews        |           | 3863181            | Activities Assistant-Off Campus Position          | <b>A</b> 0    | Wittenberg University | 6/1/2021   | Approved     | No                         |
| Fairs            |           | 3863724            | Dog Daycare Staff-Off Campus Position             | A1            | Wittenberg University | 5/1/2021   | Approved     | No                         |

- 3. Click "Divisions" on the top menu. You will type in your department name until you see it populate. Select your department name. **NOTE:** be sure that "All" is highlighted so that you can see all of your department's positions, both active and expired.
- 4. When your position(s) show up, click the # under "Applicants" for the position you want to see.
- 5. When you see the applicant names for the position you are hiring for, change the applicant status under the "Status" column for each individual applicant.

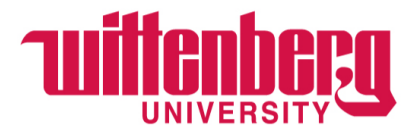

## STATUS DESCRIPTIONS

- "Pending" is the default status and means that this applicant is waiting to be reviewed by a supervisor.
- "Reviewed" means application materials and supporting documentation have been downloaded and reviewed by a supervisor.
- "Declined" means that a student has been reviewed and declined for the position by a supervisor.
- "Hired" means that a student has been vetted and the supervisor wants to hire the student.
- 6. Once you have changed the student's status to "Hired", Student Employment will begin the hiring process with the University *the following business day*.
- 7. **IMPORTANT!** After you mark your applicant as "Hired", you and your newly hired student will receive one of two emails from Student Employment:
  - a. Tax Paperwork complete OK to work and Payroll notified for time card creation.
  - b. Tax Paperwork NOT complete Student asked to schedule a tax paperwork appointment.